# 电子表格油量图双指针

### 示例说明

场境:在电子表格实现双指针油量图。

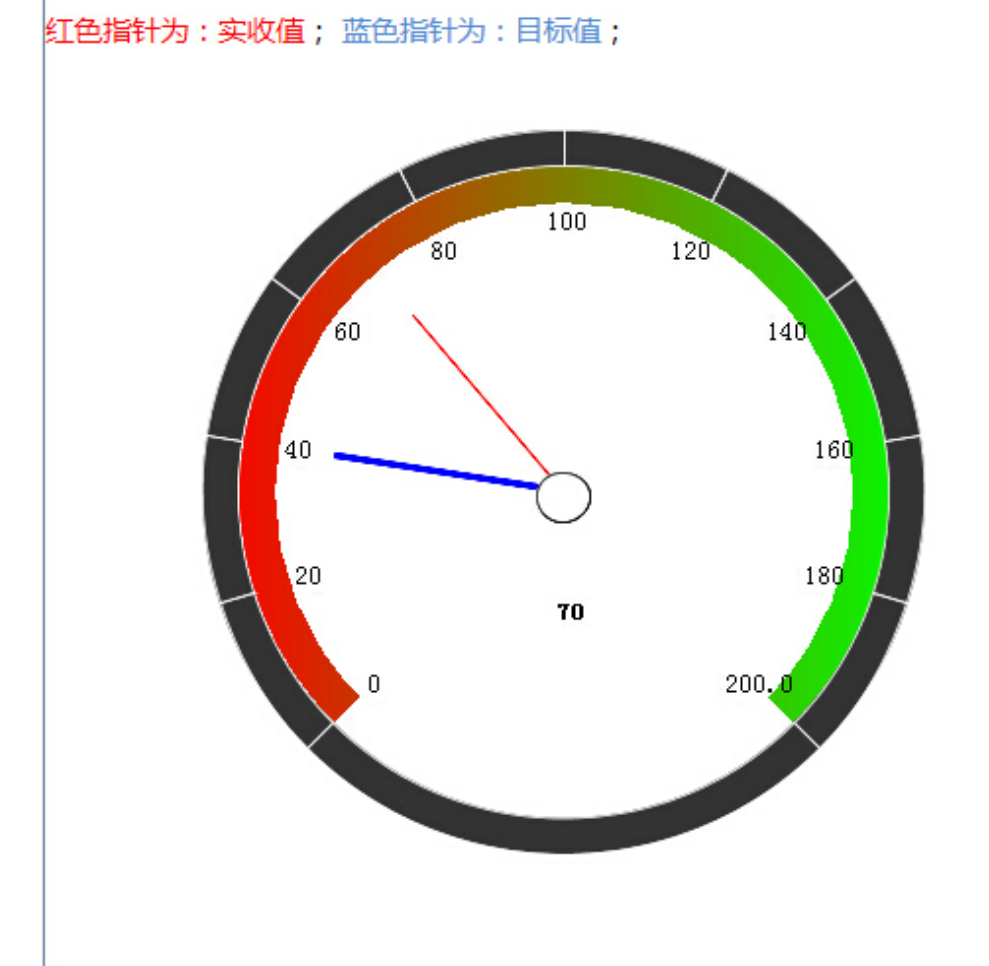

# 设置方法

- 1、首先在电子表格设计器 (Microsoft Office Excel) 中, 创建电子表格报表。
- 2、在浏览器的资源定制节点下,选中电子表格,右键选择 编辑宏 进入报表宏界面。

3、在报表宏界面**新建服务端模块**。在弹出的**新建模块**对话框中,选择对象为**spreadSheetReport**、事件为**onBeforeOutput**、并把下面宏代码复制到代码编辑 区域。

| 模块                                                                                                    | 名称:设置指标颜色                                                                                                    | 对象: spreadsheetReport | 事件: onBeforeOutput |  |
|----------------------------------------------------------------------------------------------------|----------------------------------------------------------------------------------------------------|-----------------------|--------------------|--|
| <ul> <li>□•••••• 服务調模架</li> <li>□••••• 设置指标频色</li> <li>□••••••• 客户端模块</li> <li>□••••••••••••••••••••••••••••••••••••</li></ul> | <pre>1 function main(spreadsheetReport) { 2 var dataCells = spreadsheetReport.worksheets.get("Sheet1").cells; 3 var FS = dataCells.get("FS").value; 4 var FS = dataCells.get("FS").value; 5 var FS = dataCells.get("FS").value; 5 var FS = dataCellS = dataCellS = dataC</pre> |                       |                    |  |
|                                                                                                    | 新建模块 网页对话框                                                                                                    |                       |                    |  |
|                                                                                                    | http://127.0.0.1:18080/smartbi/vision/js/freequery/dialog/Dialog.htm                                                                                                    | 销售分析仪表盘"); //工作表名称    |                    |  |
|                                                                                                    | 名称:* 设置指标颜色                                                                                                    |                       |                    |  |
|                                                                                                    | 業型: 服务端                                                                                                    | <b>~</b>              |                    |  |
| ▼帮助                                                                                                    | 对象: spreadsheetReport                                                                                                    | <u> </u>              |                    |  |
| HO_Application     HO_Event                                                                                                    | 事件: onBeforeOutput                                                                                                    |                       |                    |  |
| ⊕  G HO_Logger<br>⊕  G HO_Spreadsheet                                                                                          |                                                                                                    |                       |                    |  |
| HO_SpreadsheetReport                                                                                                    |                                                                                                    |                       |                    |  |

#### 宏类型

| 类型    | 对象                | 事件             |
|-------|-------------------|----------------|
| 服务端模块 | spreadsheetReport | onBeforeOutput |

## 宏代码

```
function main(spreadsheetReport) {
   var dataCells = spreadsheetReport.workbook.worksheets.get("Sheet1").cells;
   var F3 = dataCells.get("F3").value;
   var F5 = dataCells.get("F5").value;
   if (F3 <= F5) {
       return;
    }
   var chartSheet = spreadsheetReport.workbook.worksheets.get(""); //
   var chart = chartSheet.charts.get(" 46"); //
   var nSeries = chart.getNSeries();
   var series = nSeries.get(nSeries.count - 1); //
   var points = series.points;
   var first = points.get(1);
   first.border.color = spreadsheetReport.getColor(0, 0, 255);
    var second = points.get(3);
    second.border.color = spreadsheetReport.getColor(255, 0, 0);
}
```